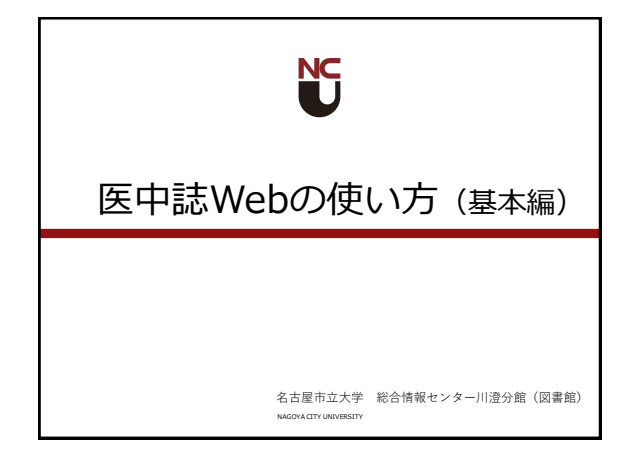

医中誌基本検索
表示形式・表示順の変更
検索結果の絞り込み・保存
論文の入手方法

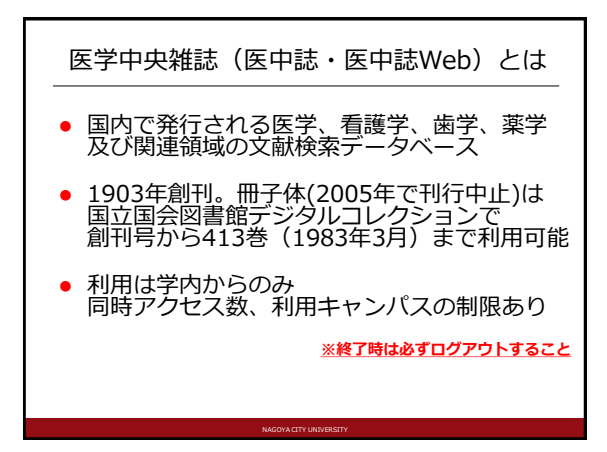

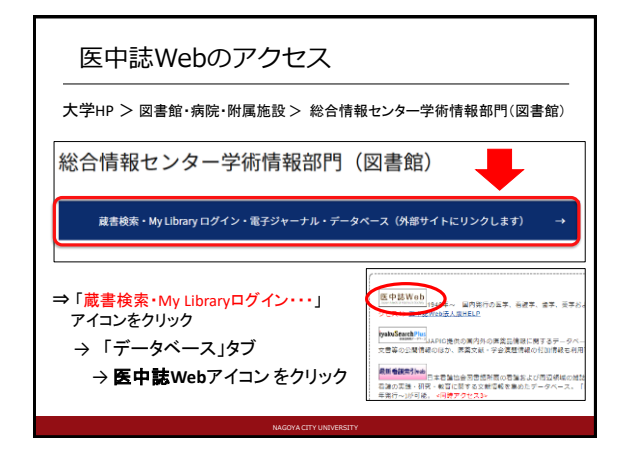

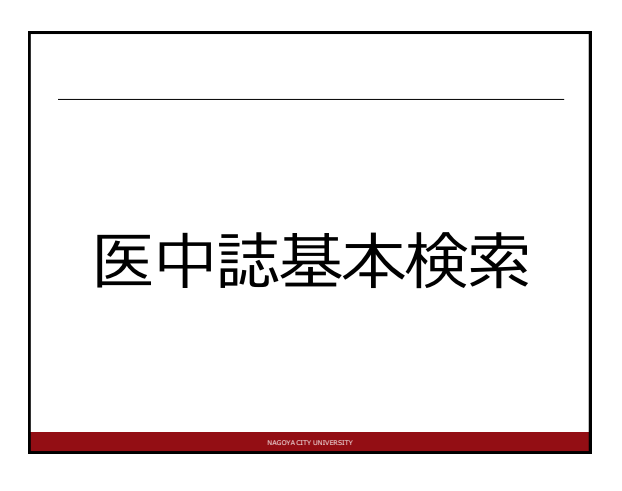

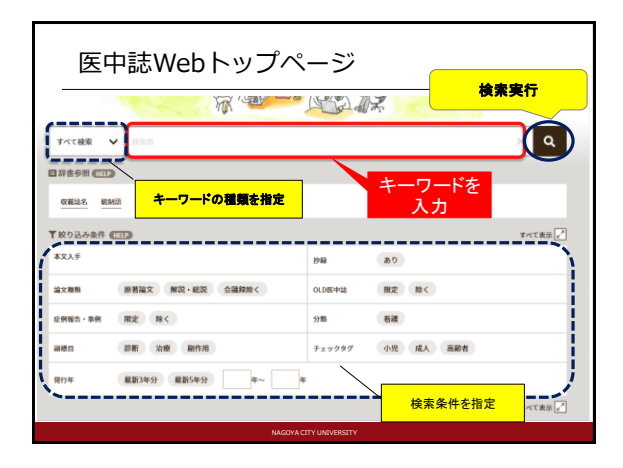

## キーワード入力のルール

- ・論文タイトル・抄録・著者名・収載誌名・著者の 所属機関名・雑誌の特集名などに含む単語を キーワードにして検索できる
- 漢字・カタカナ・ひらがなは1文字から、アルファ ベットは2文字から検索可能
- カタカナは全角入力。アルファベットは大文字・ 小文字、全角・半角の区別なし
- スペースや記号を含む単語は検索語を""で囲む (スペースは半角で入力)

| 検索            | 索結果一覧表示                                                                         |                  |            |      |            |  |
|---------------|---------------------------------------------------------------------------------|------------------|------------|------|------------|--|
| *⑦ 検索履        | 2 (RD)                                                                          |                  |            |      | ×          |  |
| 1             | (小児/TH or 小児/AL) and (褥瘡性潰瘍/TH or 褥瘡/AL) and 予防/AL                              |                  |            | 2    | 5017       |  |
| AND~          | <i>届Ⅲプ</i> ラス總★│Q 検索履歴                                                          |                  | / 1        | ۵    | ×          |  |
| すべて<br>250件   | 会議録除く<br>134件                                                                   |                  |            |      | >          |  |
| _ <b>*</b> ** | (チェック                                                                           | ₽                | <b>a</b> = | ø    | <b>B</b> - |  |
| 簡易表示          | <u>▼ ■KLIVAR ¥ 304: ¥</u>                                                       | < pag            | e 1 of     | 9 60 | > >1       |  |
| . 1           | 【小児看護における認定看護師の役割と活動の実際】 認定看護師の活動<br>定看護師                                       | 勧の実際             | 皮膚・排泄      | ケア認  | <          |  |
|               | <u>奥田 裕美</u> (国立成育医療研究センター 看護師)<br>小児者賃(0386-6289)44巻13号 Page1683-1689(2021.12) | <mark>最新の</mark> | )結果から      |      | -          |  |
|               | 2022054419                                                                      | 順                | こ表示        |      |            |  |
|               | Search- CiNilouit                                                               |                  |            |      |            |  |
| <u> </u>      | 0*=?= K                                                                         |                  |            |      |            |  |
|               | NAGOYA CITY UNIVERSITY                                                          |                  |            |      |            |  |

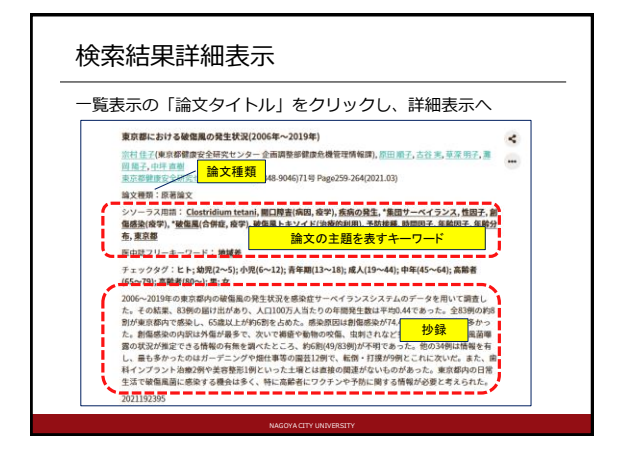

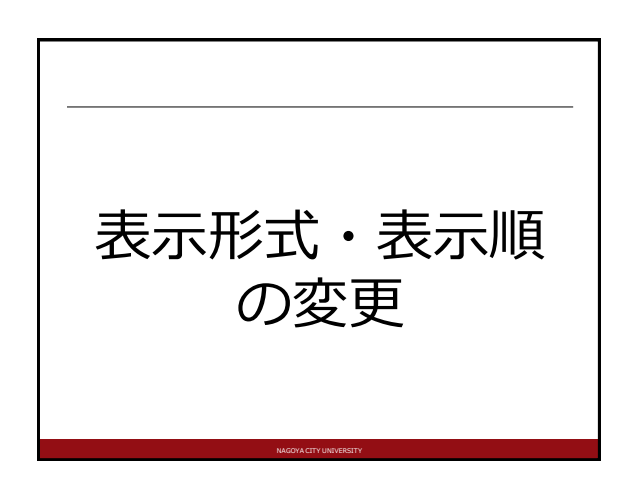

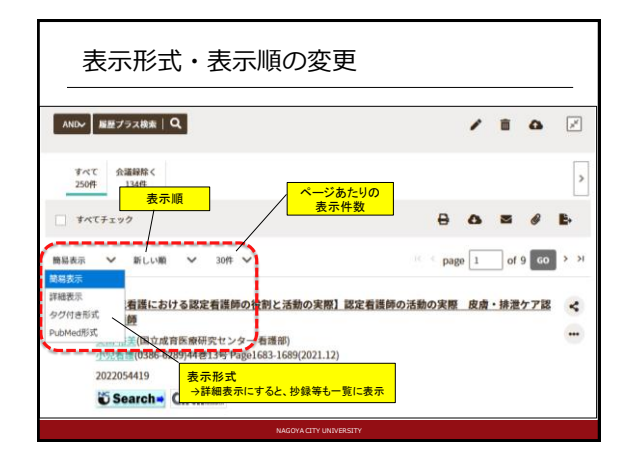

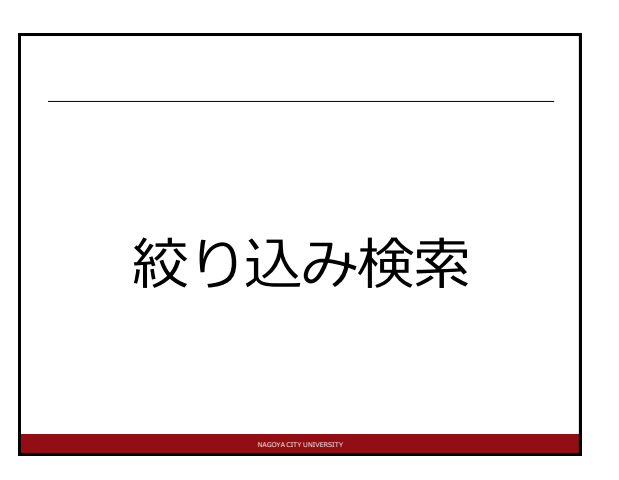

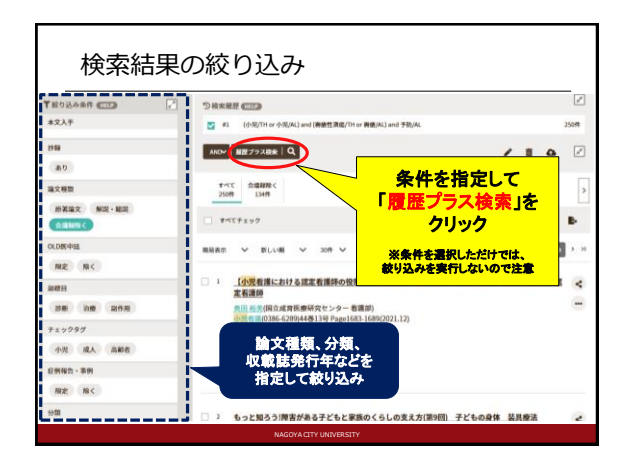

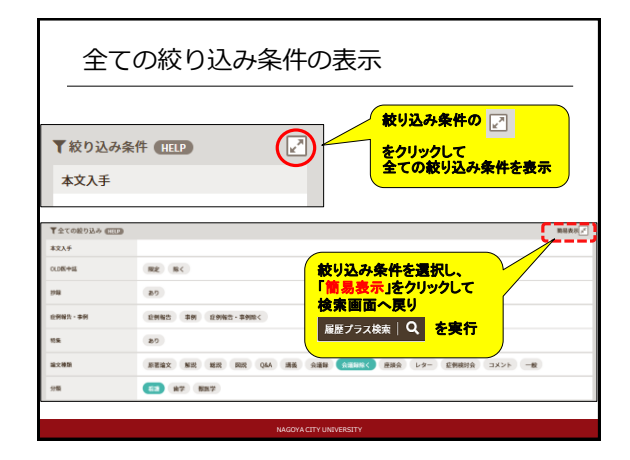

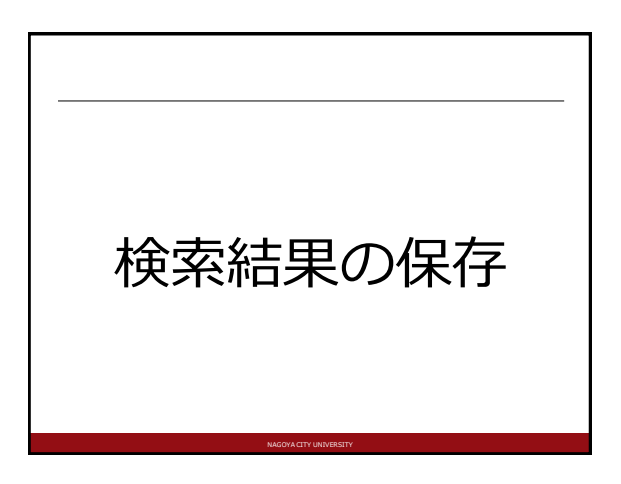

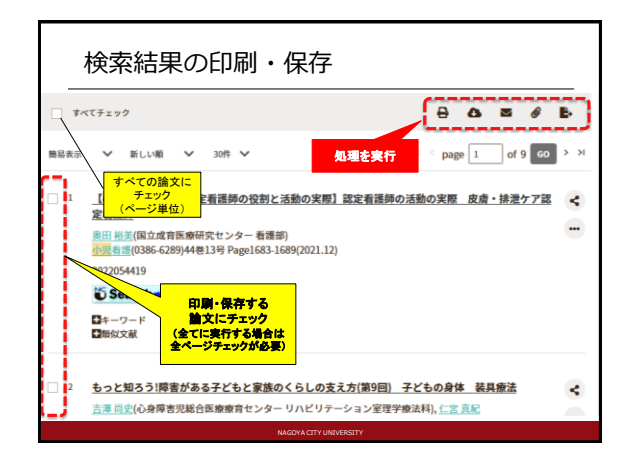

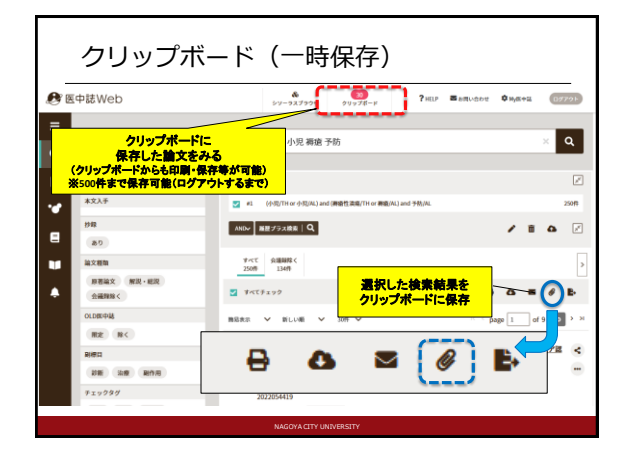

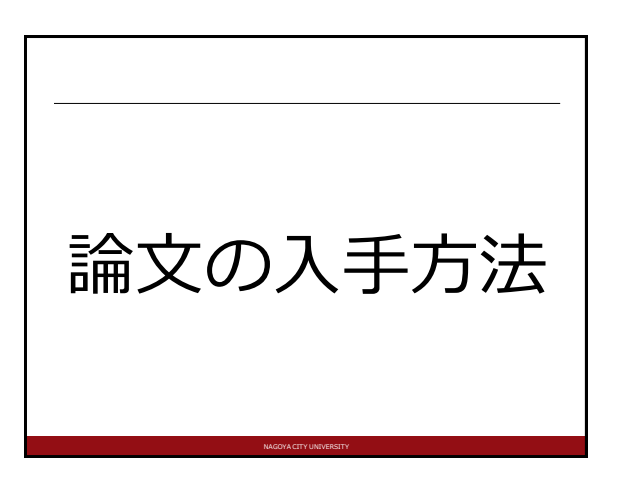

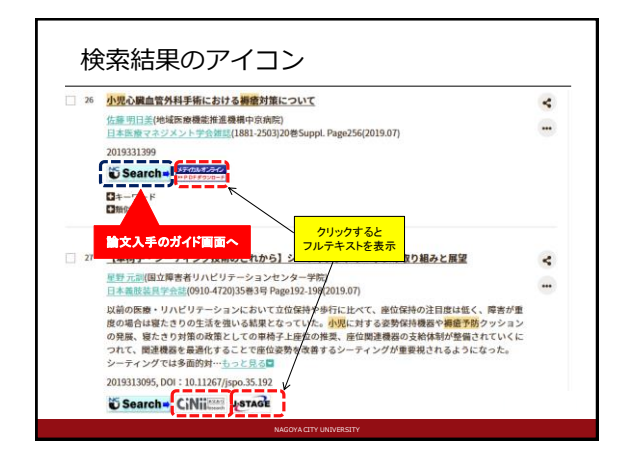

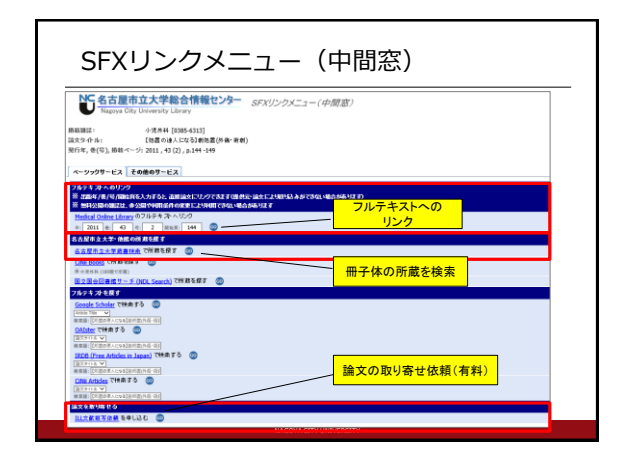

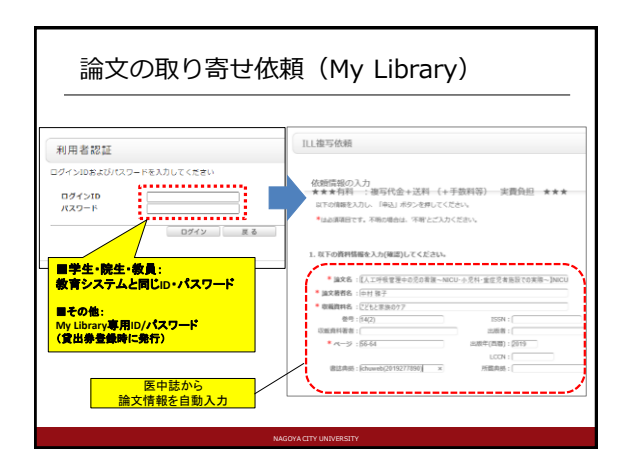

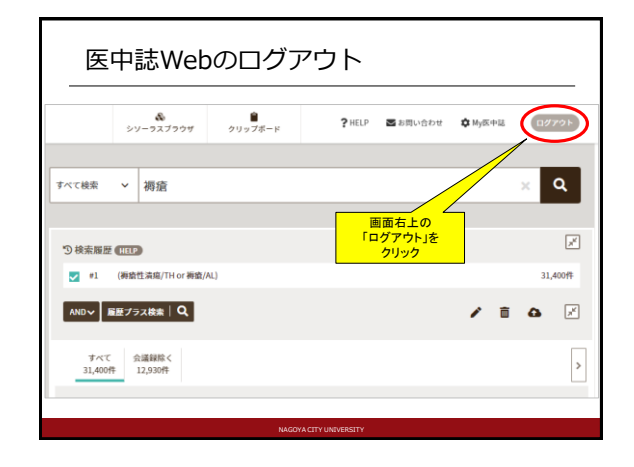